# **Getting Started for First Time Users**

## **Crack Midas Gen in 15 Minutes**

#### **Course Goals:**

- How to locate user manuals
- How to find help online
- Get familiarized with midas Gen user interface
- Gain confidence by creating a simple steel structure under 10 minutes

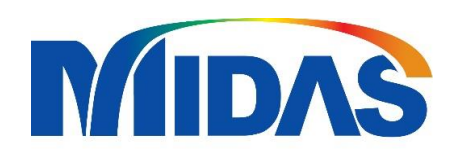

#### Access to Online Support

- When in doubt, you can submit your questions to our technical support team from this link once you set up your account for the support web page.
- You can also view midas Gen user forums and FAQs on this website.

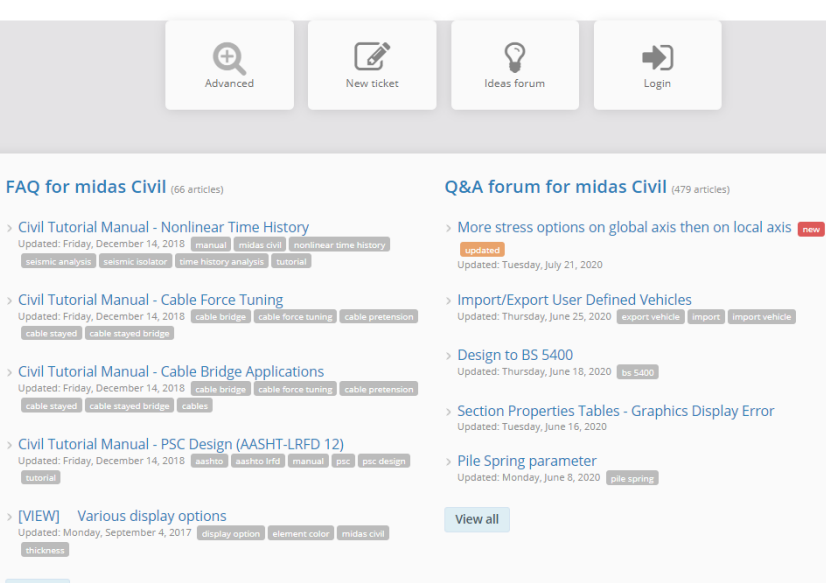

MIDAS Customer Online Support

#### https://globalsupport.midasuser.com/helpdesk/

We try to stick to our general support policies of

- First response within **24** hours
- Complete resolution within 3-4 business days

Based on the report from first half of 2020:

- Currently we answer and resolve an average of 150 tickets per month from our clients in the US & Canada
- **77**% of our clients give us 5 out of 5 ratings on their satisfactory level on our technical support service.

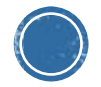

View all

### Locating Midas Gen Manual in C drive

 Once you have installed the software, you can refer to the manuals and tutorials at C:\Program Files\MIDAS\midas Gen\Manual

 You can also find midas Gen online manual here <u>http://manual.midasuser.com/EN\_Common/Gen/855/ind</u> <u>ex.htm</u>

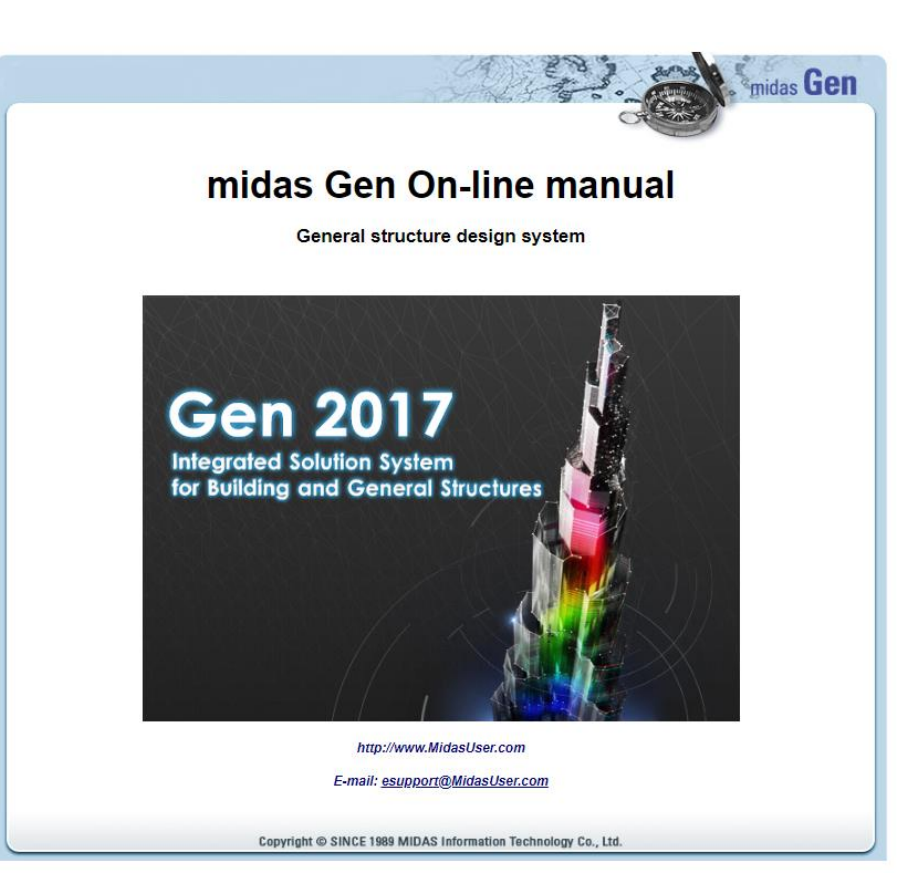

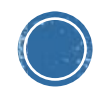

#### **Midas Gen User Interface**

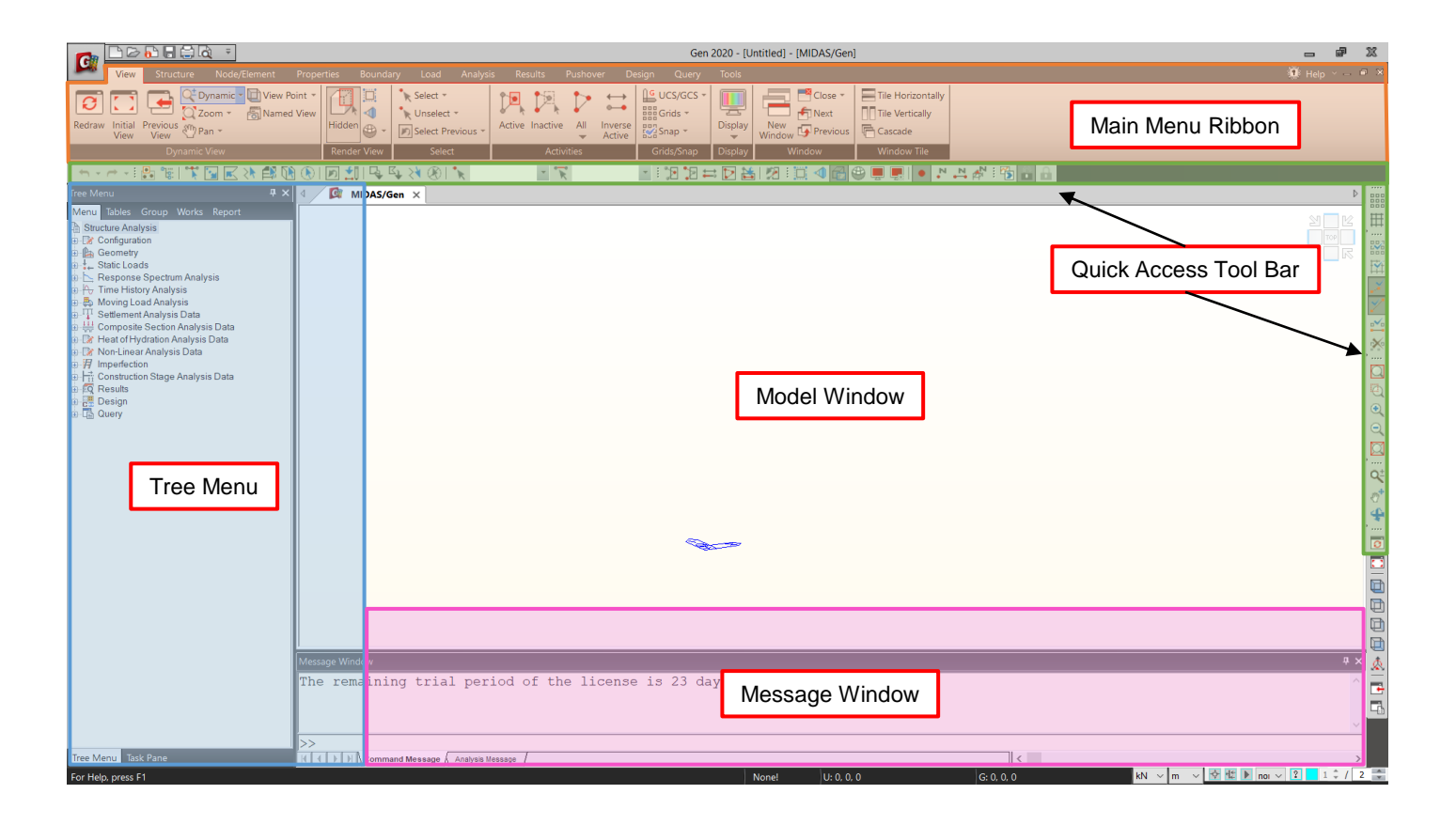

- · Use your middle mouse button to zoom
- · Click middle mouse button to translate/move model view
- Ctrl + Click middle mouse button to rotate

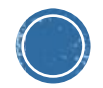

Now it is time to get familiarized with midas Gen and gain confidence by building a simple steel structure model from our step-to-step guide!

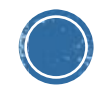

#### **Structural Plans & Sections**

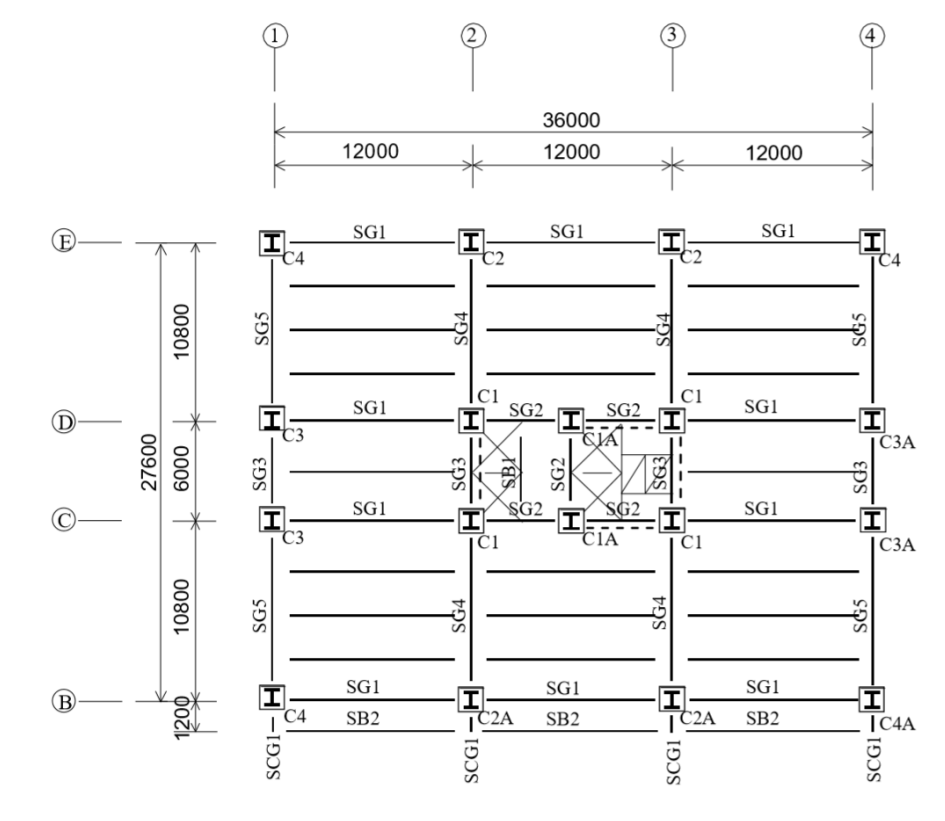

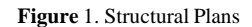

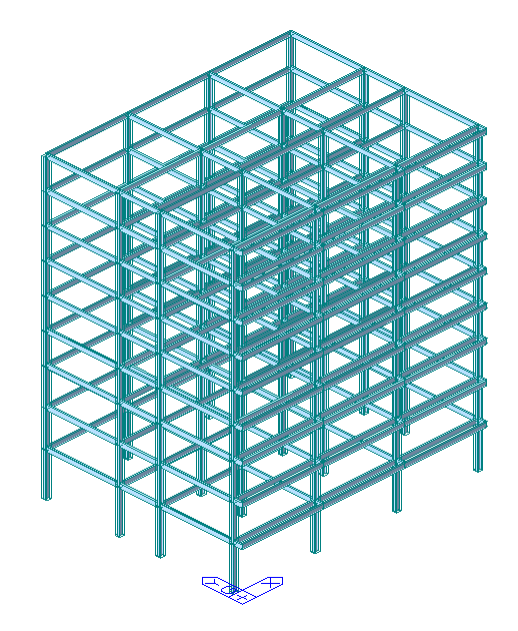

Figure 2. Structural Plans

#### Table 1. Section information

| Element Name | Section ID | DB   | Section Size |
|--------------|------------|------|--------------|
| SG1          | 521        | AISC | W24x76       |
| SG2          | 522        | AISC | W21x62       |
| SG3          | 523        | AISC | W14x48       |
| SG4          | 524        | AISC | W27x129      |
| SG5          | 525        | AISC | W24x103      |
| SB1          | 531        | AISC | W12x26       |
| SB2          | 532        | AISC | W8x31        |
| SCG1         | 571        | AISC | W14x34       |

#### **Import Predefined Material and Section Data**

**Download** the .mgb file "Steel Structure Mat&Section.mgb" and open in midas Gen

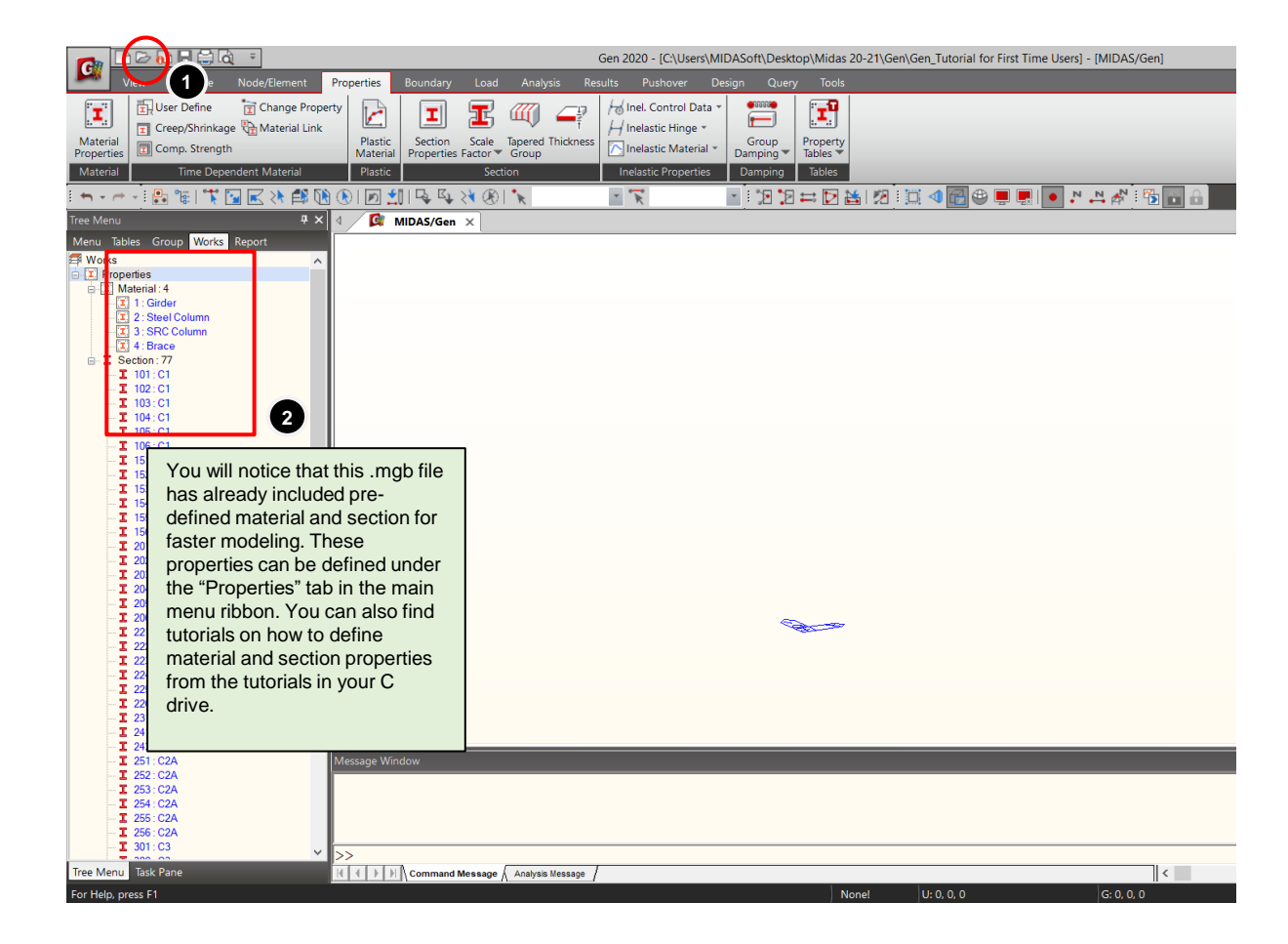

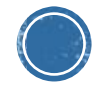

#### **Build A Simple Steel Structure in 10 Minutes**

#### **Create Frame**

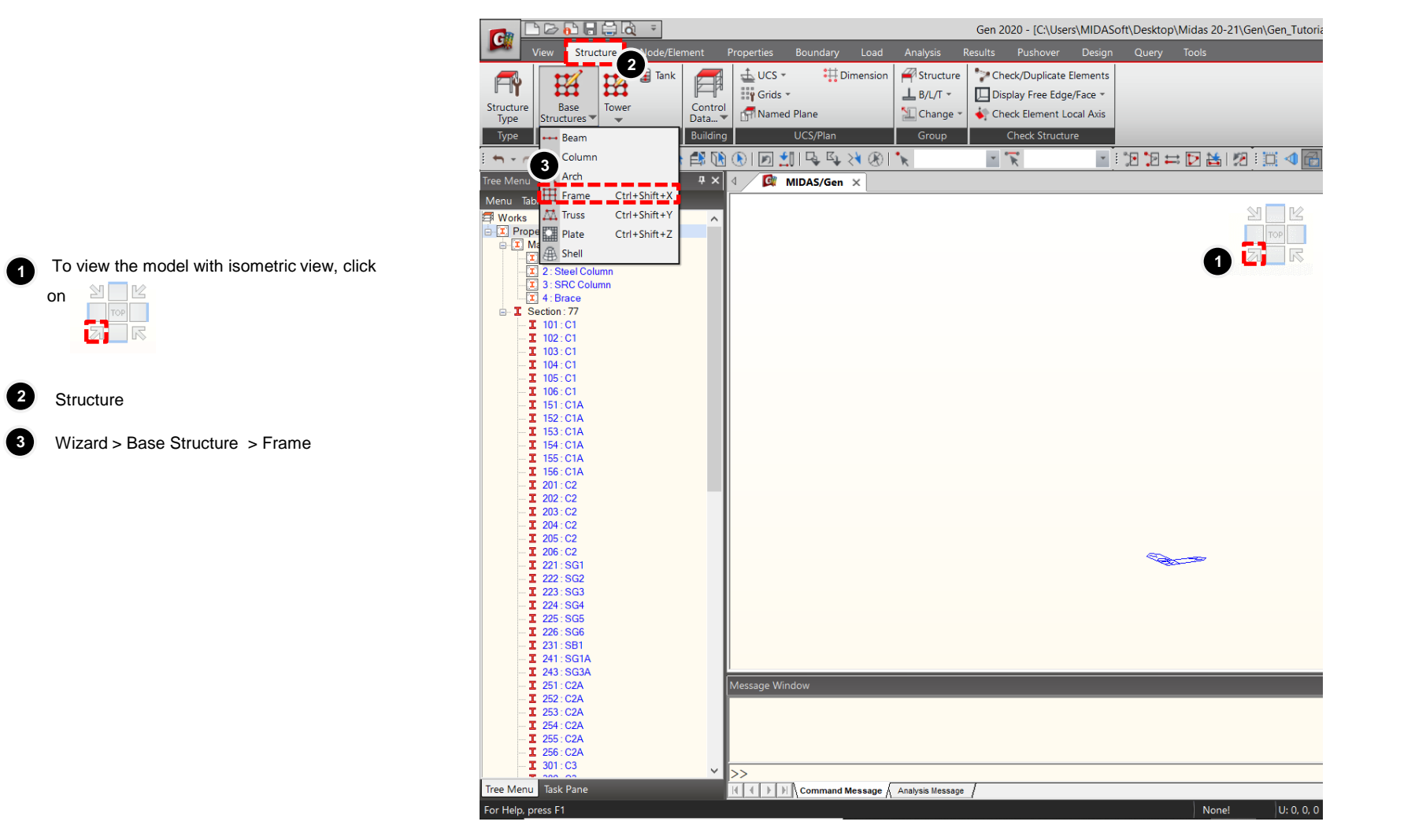

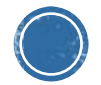

### **Build A Simple Steel Structure in 10 Minutes**

#### **Create Frame**

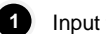

| ) h | nput | tab |
|-----|------|-----|
|-----|------|-----|

| X Coord. / Distance > 12 ;<br>Add X-Coord,        | Repeat > 3 |
|---------------------------------------------------|------------|
| Z Coord./ Distance > <b>1.2</b> ;<br>Add Z-Coord, | Repeat > 1 |
| Z Coord./ Distance > 10.8<br>Add Z-Coord,         | Repeat > 1 |
| Z Coord./ Distance > 6 ;<br>Add Z-Coord.          | Repeat > 1 |
| Z Coord./ Distance > <b>10.8</b><br>Add Z-Coord,  | Repeat > 1 |

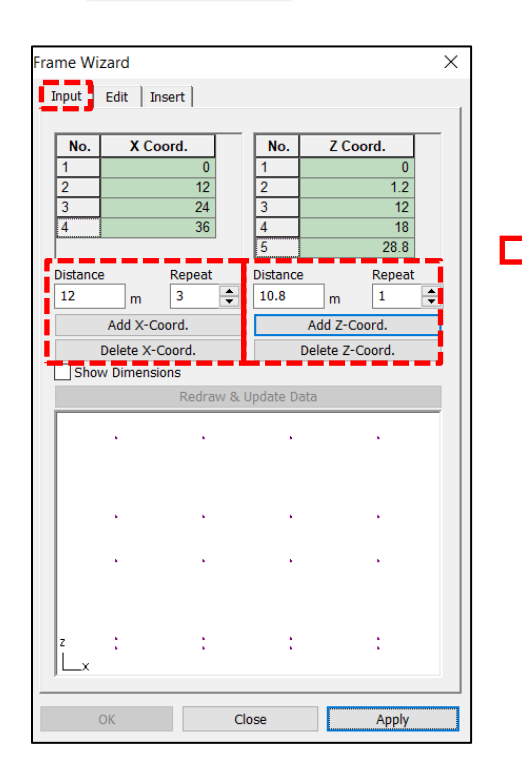

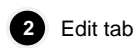

| Beta Angle $>$ <b>90 Deg</b> . |                      |  |  |
|--------------------------------|----------------------|--|--|
| Materia                        | l > 1; Section > 221 |  |  |
| Click                          | Generate Frame       |  |  |

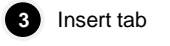

| Insert Point > <b>0</b> , <b>0</b> , <b>6</b> |  |  |
|-----------------------------------------------|--|--|
| Rotations / Alpha > -90 .                     |  |  |
| Click OK.                                     |  |  |

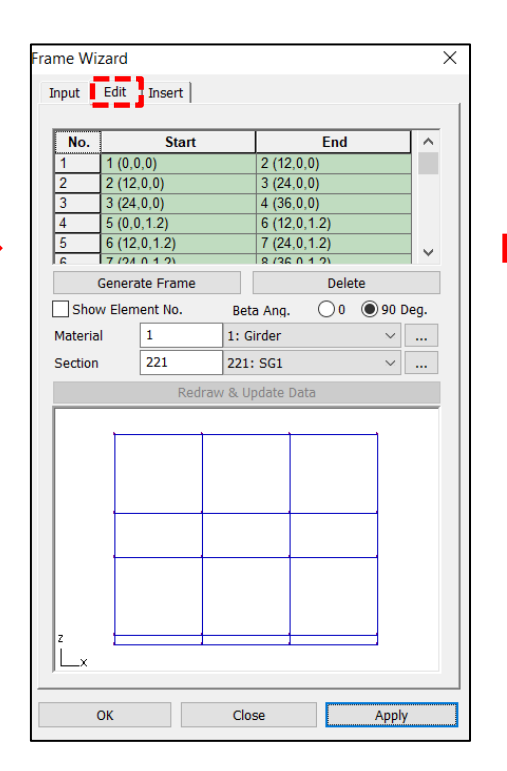

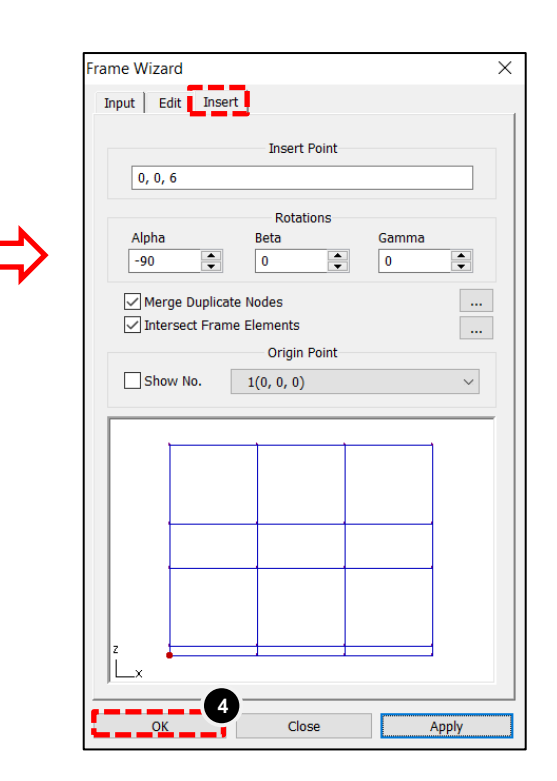

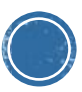

### **Assign Girder Section According to Figure 1**

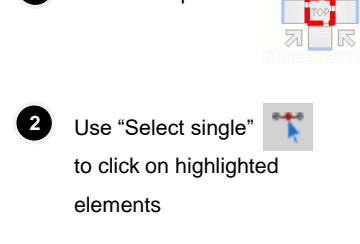

Click on Top View

1

(3

Highlighted element have section property of "SG5" according to Figure 1. Therefore, locate SG5 in tree menu and drag and drop it to the model window. Do the same for all element members.

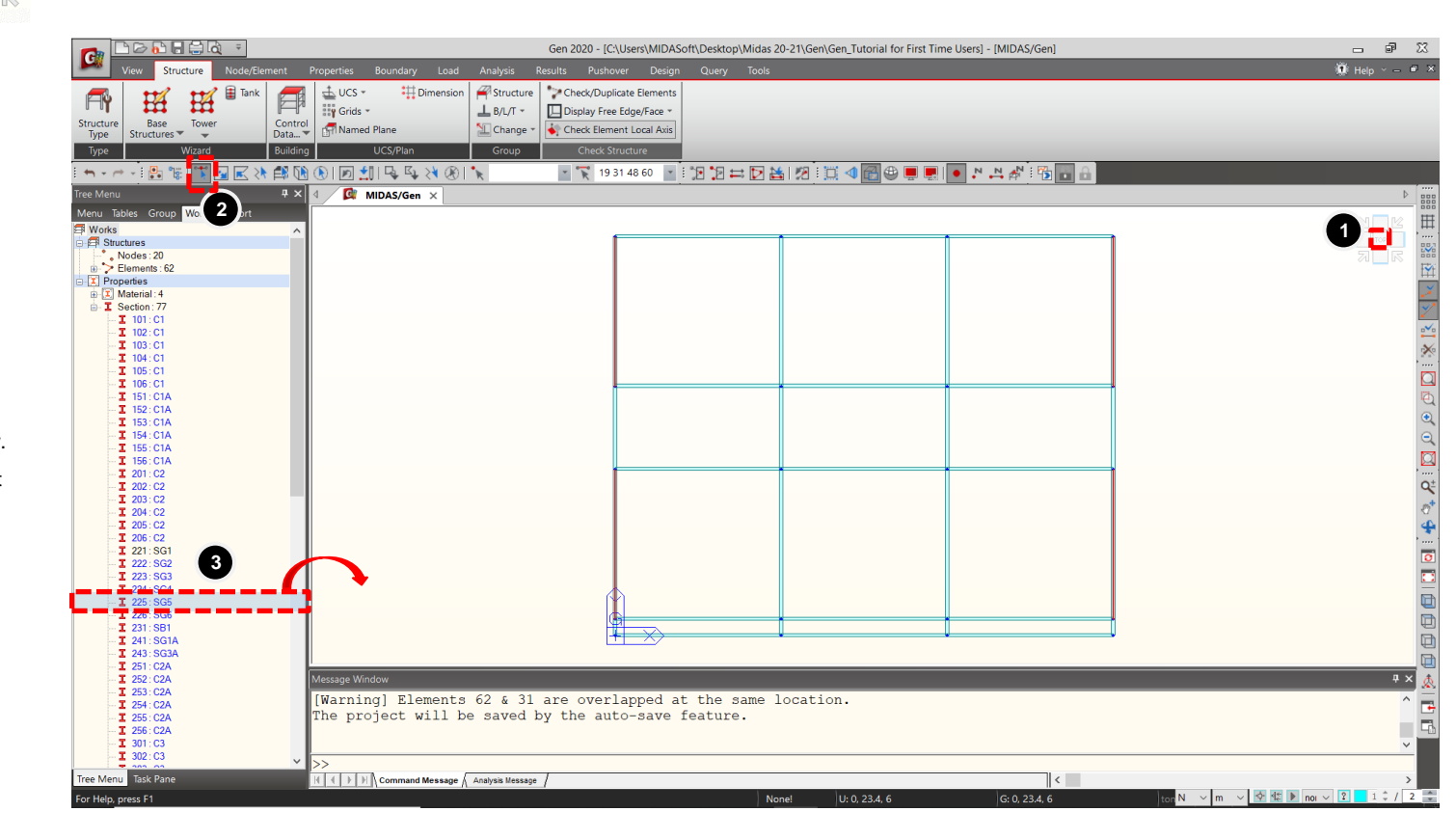

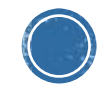

#### **Build A Simple Steel Structure in 10 Minutes**

#### **Build Columns**

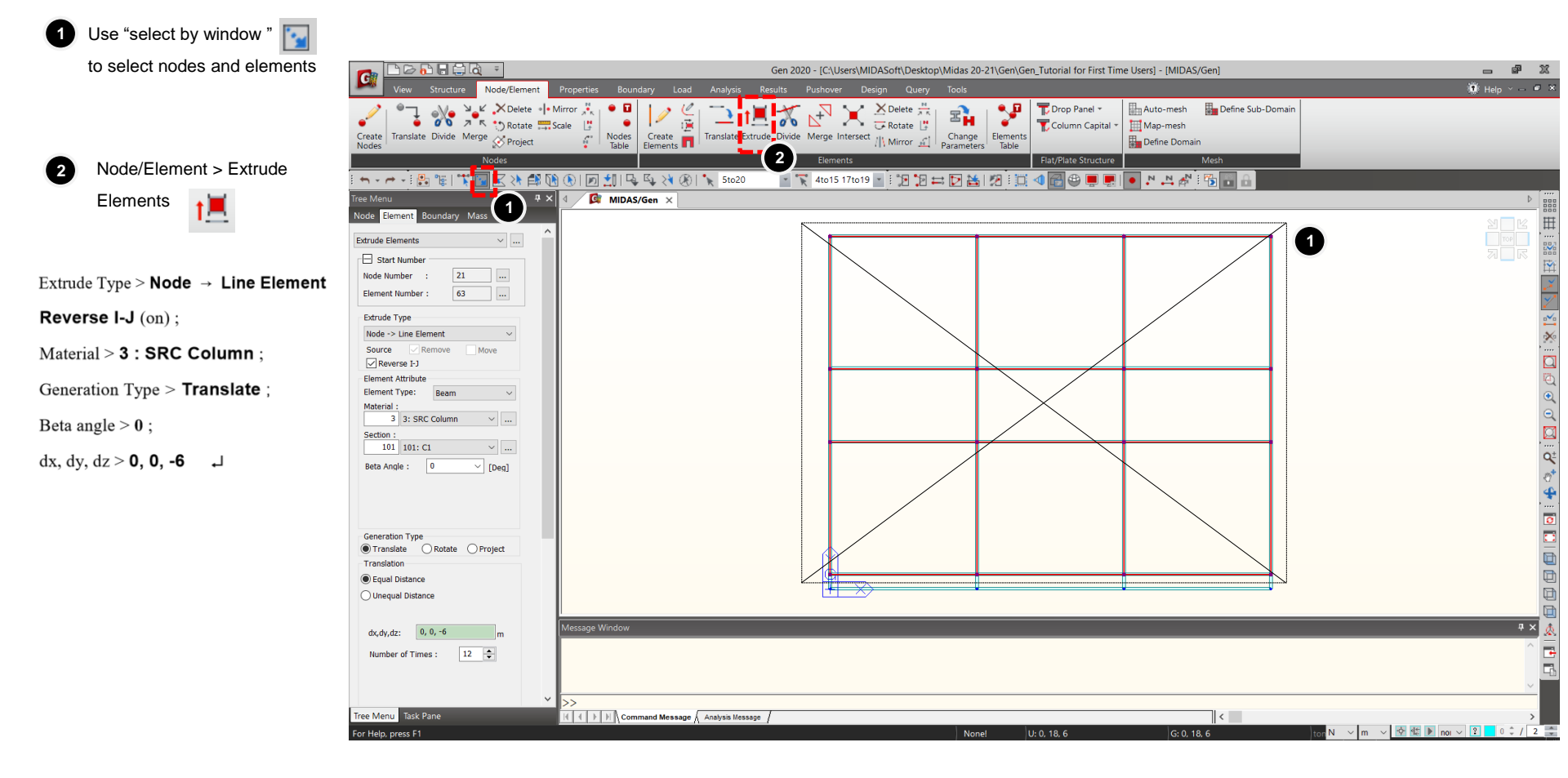

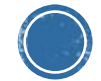

#### **Building Generation**

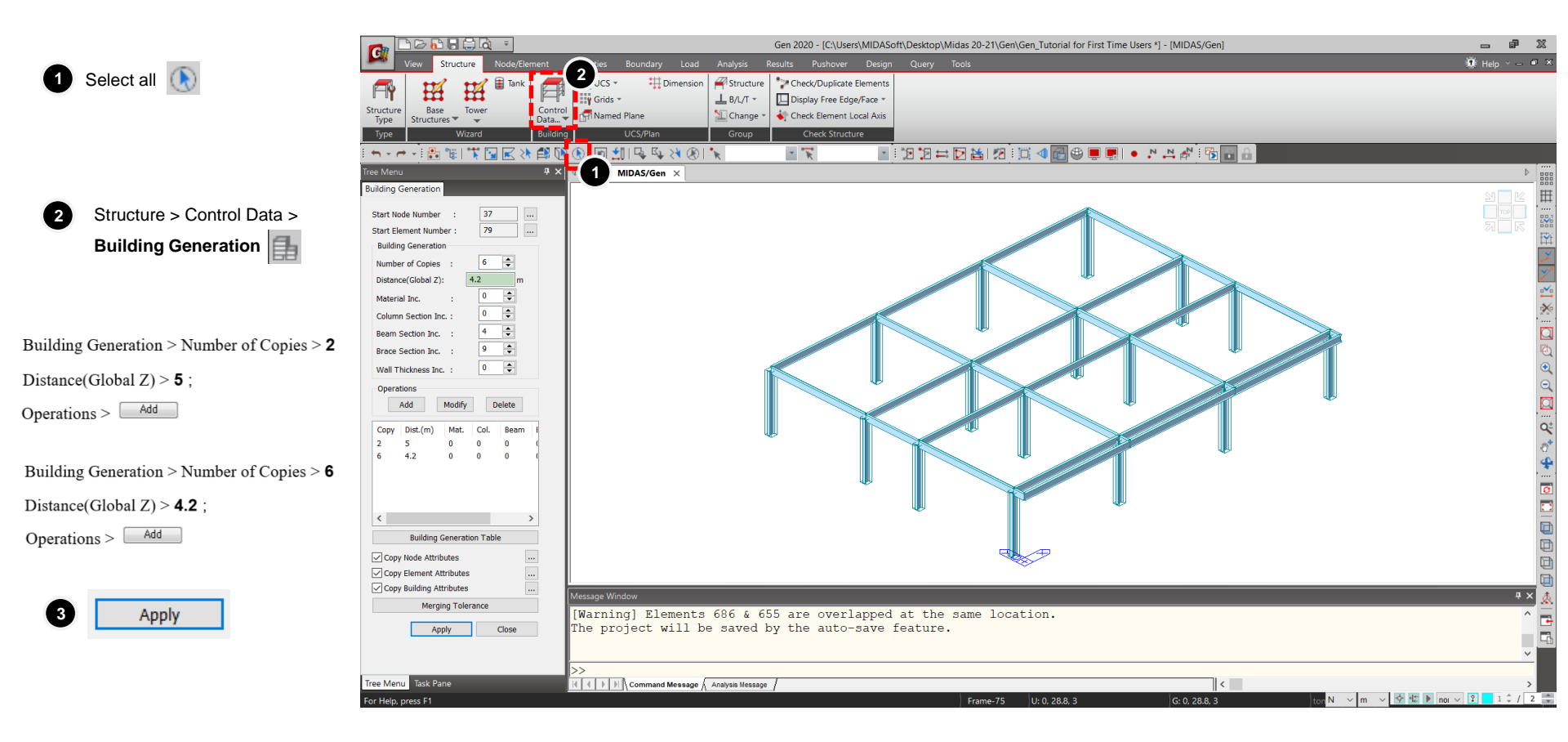

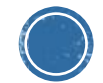

### Good job! You have completed the very first tutorial, now what?

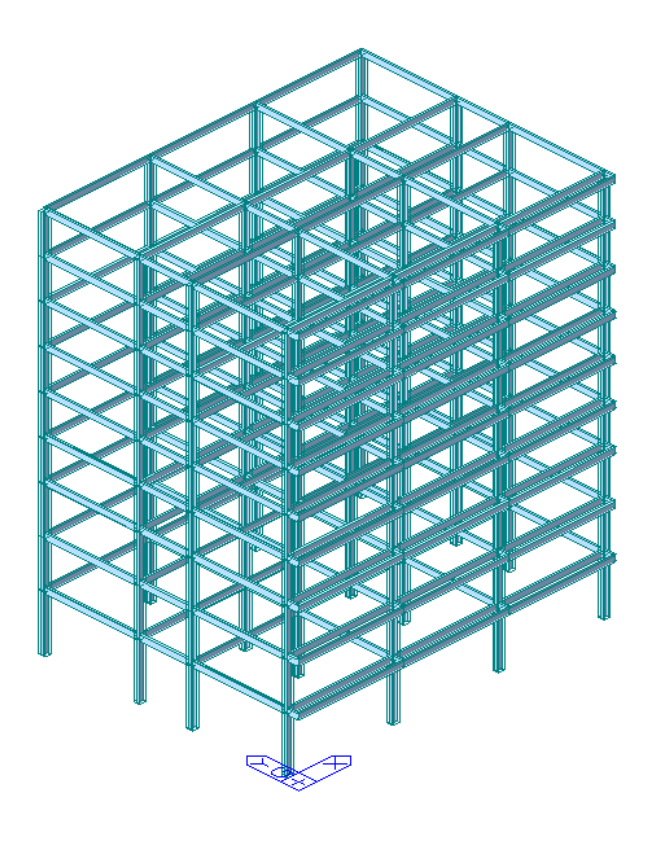

- Explore more midas Gen tutorials at C:\Program Files\MIDAS\midas Gen\Manual\Tutorials. These tutorials are longer and will take more time but will definitely give you more comprehensive knowledge on the capabilities of the software.
- Visit <u>https://www.midasoft.com/building</u> to see webinars done by midas expert users on various real applications.

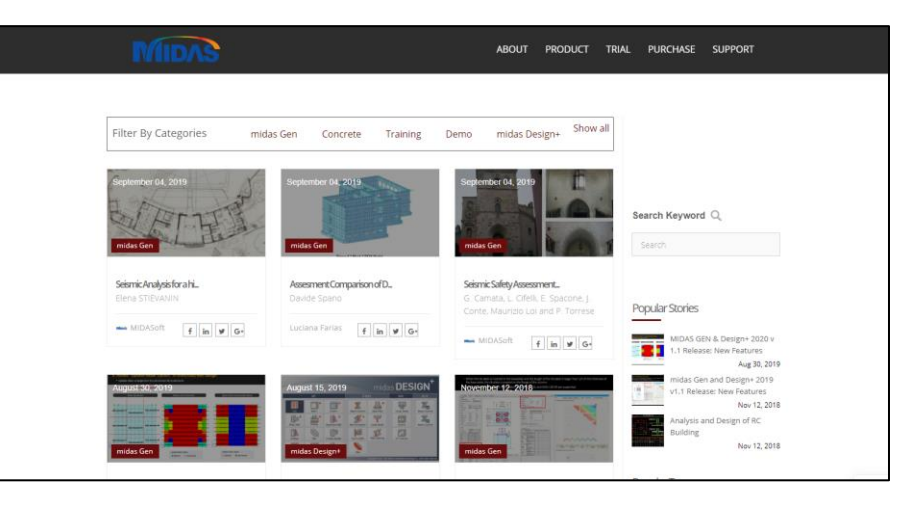